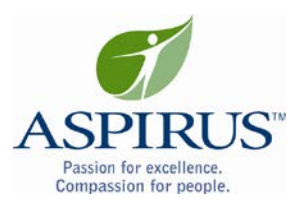

# Epic TIP SHEET

## **Pre-Operative History and Physical**

This tip sheet will guide you through the new standardized Pre-operative process.

**Nurse:** After your standard rooming information is completed, open up the H&P Note and enter "ACI Preop" in the smart text box.

03/21/2014 visit with Wheat, John M, D.O. for HISTORY AND PHYSICAL - Preop 🎏 Images 🔢 Questionnaires 🔄 Admin 🔛 Benefits Inguiry 🎁 References 🐇 Open Orders 🞇 Care Teams H&P Office Visit H&P Note (F3 to enlarge) Verify Rx Benefits Si Vitals Si Assessment s 8 - 🛋 🛃 🐼 🥕 🖘 B 🗩 💩 🖍 aci preop 숧 8?) Extended Vitals Si. Allergies Si Reconcile Dispens... 54 Disclaimer Si Meds & Orders Si Hearing/Vision Si Chief Complaint 54 Nursing Notes 54 Adv. Directives S MyChart Sign-up Si SmartSets Si Problem List s Dx and Orders H&P Note Z

## Select the ACI Preop smart text

Pt. Instructions

| SmartText Selection - Patient: WAI    | п5,том       |                           |                 |                | ×              |
|---------------------------------------|--------------|---------------------------|-----------------|----------------|----------------|
| Encounter Matches 🔮 Fav               | vorites      |                           |                 |                |                |
| <u>M</u> atch: <mark>aci preop</mark> |              |                           |                 |                | <u>F</u> ind   |
| Title<br>ACI PREOP H&P OFFICIAL       |              |                           |                 |                |                |
|                                       |              |                           |                 |                |                |
|                                       |              |                           |                 |                |                |
|                                       |              |                           |                 |                |                |
|                                       |              |                           |                 |                |                |
|                                       |              |                           |                 |                |                |
|                                       |              |                           |                 |                |                |
| User's default tab                    | Show Preview | Ma <u>k</u> e Tab Default | Remove Favorite | <u>A</u> ccept | <u>C</u> ancel |

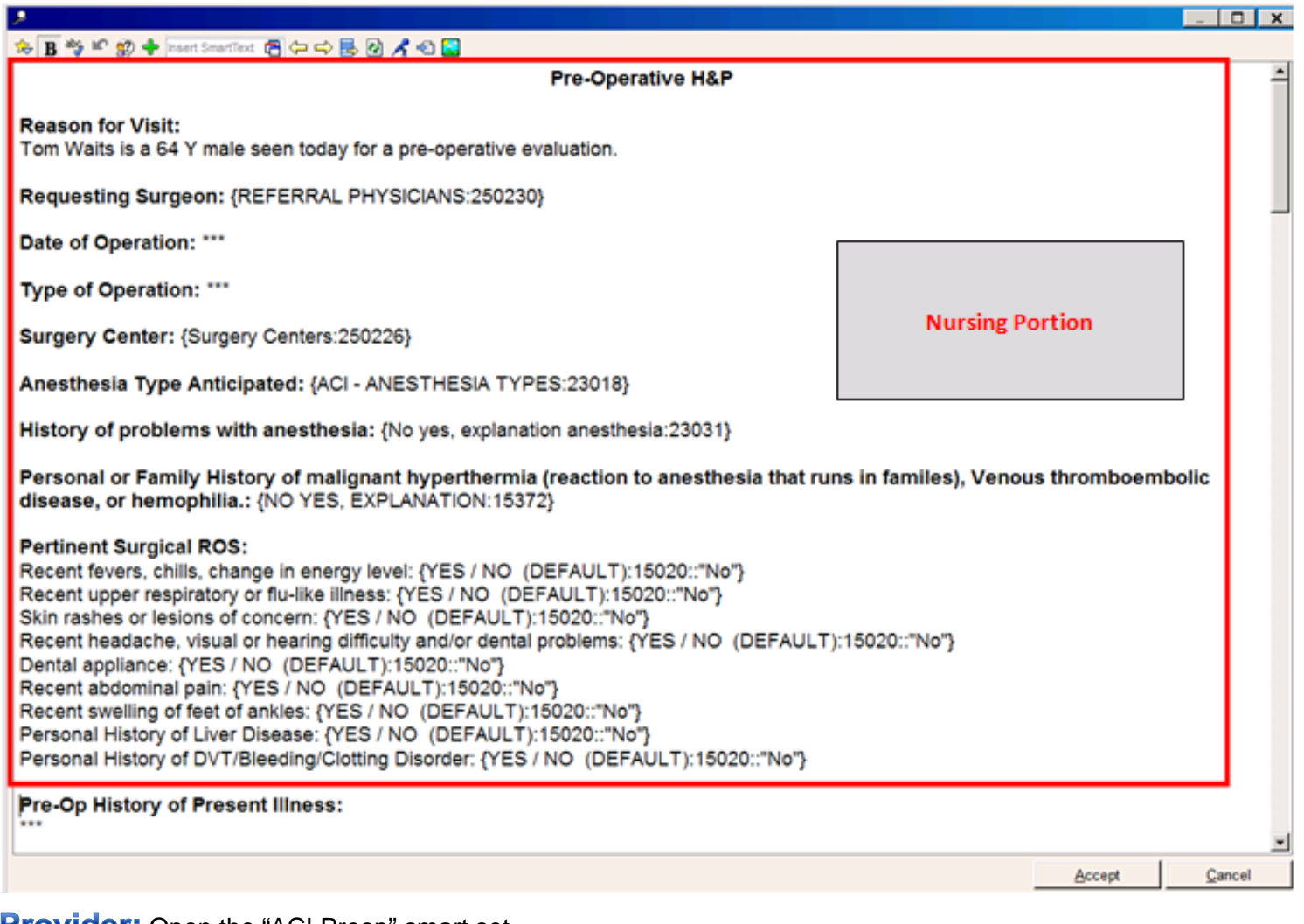

## Provider: Open the "ACI Preop" smart set

| C SmartSets                                 |          |                                            | ∱ ᢤ            |
|---------------------------------------------|----------|--------------------------------------------|----------------|
| Search 📥 Add                                |          |                                            |                |
|                                             |          |                                            |                |
| CI - ANNUAL EXAM (MALE OR FEMALE)           | 2        | DIABETES (MEDICARE)                        | d              |
| CI - DIABETES MANAGEMENT                    | Q        | DIABETES MELLITUS TYPE 2                   | d              |
| ACI - LOW BACK PAIN                         | <u>d</u> | FUTURE LAB                                 | d              |
| ACI - PREOP                                 | Q        | Future Orders Dr. Wheat                    | d              |
| L ACI - WELL CHILD                          | Q        | HGBA1C                                     | d              |
| ADC - FLD - PRE/POST-OP                     | Q        | PHYSICAL THERAPY PRE-OPERATIVE KNEE        | d              |
| ADC - OBGYN - NEW OB - INITIAL VISIT ORDERS | Q        | PHYSICAL THERAPY PRE-OPERATIVE SHOULDER    | d              |
| ASTP - PAULSON - INTERNAL MED               | đ        |                                            |                |
|                                             |          | [√ <u>O</u> pen SmartSets <mark>×</mark> C | lear Selection |
| KK Restore V Close F9                       |          | 🔶 Previous F7                              | Next F8        |

Select the "Edit" button in the patient instructions to Edit the medications you want the patient to continue, up until and including the day of surgery, and the medications to stop prior to surgery. Accept.

Sign the smart set

| 🚰 Opened SmartSets                                                                                                    |                                    |                                   |  |  |  |  |  |  |
|----------------------------------------------------------------------------------------------------|------------------------------------|-----------------------------------|--|--|--|--|--|--|
| Associate Primary Dx New Dx Providers                                                                                        |                                    | Next                              |  |  |  |  |  |  |
| Z Pharmacy TOM'S DRUGS T715-845-9999                                                                                         |                                    | 🗙 Remove Pend 🗹 Sign              |  |  |  |  |  |  |
| V ACI - PREOP                                                                                                    |                                    | Add Order                         |  |  |  |  |  |  |
|                                                                                                    |                                    |                                   |  |  |  |  |  |  |
| Medication Guidelines<br>Guidelines for EKG                                                                                  |                                    |                                   |  |  |  |  |  |  |
| ACVA Bridging Protocol                                                                                                    |                                    |                                   |  |  |  |  |  |  |
|                                                                                                    | rago                               |                                   |  |  |  |  |  |  |
| ► LAB                                                                                                    | lage                               | 0 of 6 selected                   |  |  |  |  |  |  |
| - EKC                                                                                                    |                                    |                                   |  |  |  |  |  |  |
| ICSI EKG Guidelines:                                                                                                    |                                    |                                   |  |  |  |  |  |  |
|                                                                                                    |                                    |                                   |  |  |  |  |  |  |
| <ul> <li>Perform EKG for all patients age 65 and older</li> <li>EKGs not indicated regardless of age for patients</li> </ul> | within one year prior to procedure | 2                                 |  |  |  |  |  |  |
| <ul> <li>EKGs not recommended for patients undergoi</li> </ul>                                                               | ng other minimal risk procedures   | unless medical history/assessment |  |  |  |  |  |  |
| indicate a high risk patient.                                                                                                |                                    |                                   |  |  |  |  |  |  |
| ⇒ EKG                                                                                                    |                                    |                                   |  |  |  |  |  |  |
| Condition specific diagnosis needed for Medicare patient coverage                                                            |                                    |                                   |  |  |  |  |  |  |
|                                                                                                    |                                    |                                   |  |  |  |  |  |  |
|                                                                                                    |                                    |                                   |  |  |  |  |  |  |
| COMMON IMMUNIZATIONS                                                                                                    |                                    | 0 of 32 selected                  |  |  |  |  |  |  |
|                                                                                                    |                                    |                                   |  |  |  |  |  |  |
|                                                                                                    |                                    |                                   |  |  |  |  |  |  |
| XR Chest PA and Lateral                                                                                                    |                                    |                                   |  |  |  |  |  |  |
|                                                                                                    |                                    |                                   |  |  |  |  |  |  |
|                                                                                                    |                                    |                                   |  |  |  |  |  |  |
| ♥ DIAGNUSIS<br>Specific medical conditions are recommended for coverage of Medicare patiente.                                |                                    |                                   |  |  |  |  |  |  |
|                                                                                                    |                                    |                                   |  |  |  |  |  |  |
|                                                                                                    |                                    |                                   |  |  |  |  |  |  |
| ▶ REFERRAL                                                                                                    |                                    | 0 of 6 selected                   |  |  |  |  |  |  |
| ¬ PATIENT INSTRUCTIONS                                                                                                    |                                    |                                   |  |  |  |  |  |  |
| Guidelines on Medications                                                                                                    | Click "edit" to select             |                                   |  |  |  |  |  |  |
| Patient Instructions (Click Edit Below to Modify)                                                                            | Medications to                     |                                   |  |  |  |  |  |  |
| Medication Recommendation List     edit                                                                                      | continue/stop                      |                                   |  |  |  |  |  |  |
| → FOLLOW UP     →                                                                                                    |                                    |                                   |  |  |  |  |  |  |

| ⇔                                                                                           | B 🦓 📽 😰 🕂 Insert SmartText 🔁 🖙 🖙 🖶 | <b>0</b> -8 -                      |           |        |  |  |
|---------------------------------------------------------------------------------------------|------------------------------------|------------------------------------|-----------|--------|--|--|
| Outpatient Prescriptions Marked as Taking for the 1/27/14 encounter (H&P Office Visit) with |                                    |                                    |           |        |  |  |
| Wheat, John M, D.O.                                                                         |                                    |                                    |           |        |  |  |
| Me                                                                                          | edication                          | Sig                                | Dispense  | Refill |  |  |
| •                                                                                           | [DISCONTINUED] lisinopril          | Take 1 tablet by mouth once daily. |           |        |  |  |
|                                                                                             | (PRINIVIL) 10 MG tablet            |                                    |           |        |  |  |
| •                                                                                           | [DISCONTINUED] warfarin            | Take 1 tablet by mouth at bedtime. |           |        |  |  |
|                                                                                             | (COUMADIN) 5 MG tablet             |                                    |           |        |  |  |
| •                                                                                           | [DISCONTINUED] simvastatin         | Take 1 tablet by mouth at bedtime. | 30 tablet | 11     |  |  |
|                                                                                             | (ZOCOR) 40 MG tablet               |                                    |           |        |  |  |

Medications to take up to and including the day of surgery:

#### Medications to Stop prior to surgery:

\*\*\*

**NSAIDs:** Hold all NSAIDS 3 days prior to surgery (Examples are Ibuprofen, Naproxen, Meloxicam, Diclofenac, Etodolac, Ketorolac and Celecoxib)

### Vitamin, Herbal and Dietary Supplements: Hold 5 days prior to surgery

## Scroll down to your H&P Note and click on "Edit"

| H&P Note                                                                                                    |         |             |        |                            |                            | click to open   |  |
|----------------------------------------------------------------------------------------------------|---------|-------------|--------|----------------------------|----------------------------|-----------------|--|
| 💠 Create Note in NoteWriter 🗢 💠 Create Note) 🐼 Refresh                                                                                                    |         |             |        |                            |                            |                 |  |
| Author                                                                                                    | Service | Author Type | Cosign | Status                     | File Time                  | Note Time       |  |
| Laszewski, Tristan                                                                                                    |         |             |        | Sign at close<br>encounter | 03/27/2014 0733            | 03/21/2014 1124 |  |
|                                                                                                    |         |             |        |                            |                            |                 |  |
|                                                                                                    |         |             |        |                            |                            |                 |  |
| Laszewski, Tristan Sign at close encounter Service date: 03/21//                                                                                                    |         |             |        |                            | vice date: 03/21/2014 1124 |                 |  |
| 🥖 Edit in NoteWriter 🥖 Edit                                                                                                    |         |             |        | 📮 Bookmark 📑 Copy          |                            |                 |  |
| Pre-Operative H&P                                                                                                    |         |             |        |                            |                            |                 |  |
| Reason for Visit:<br>Tom Waits is a 64 Y male seen today for a pre-operative evaluation. I am seeing the patient at the request of *** who has asked me to provide a<br>medical evaluation and will receive a report. Patient is scheduled for *** at {Surgery Centers:250226} on ***. |         |             |        |                            |                            |                 |  |
| Anesthesia Type Anticipated: {ACI - ANESTHESIA TYPES:23018}<br>History of problems with anesthesia: {No yes, explanation anesthesia:23031}                                                                                                    |         |             |        |                            |                            |                 |  |

Click on "Make Me Author" button and complete your note.

| 🕼 H&P Note (F3 to enlarge)                                                                                                    |                                         | Û          | ₽ <b>4</b> |
|----------------------------------------------------------------------------------------------------|-----------------------------------------|------------|------------|
|                                                                                                    | <mark>≰</mark> ≺Ma <u>k</u> e Me Author | D Bookmark | Ð          |
| 😕 😕 🖳 🖉 🤌 📽 😰 💠 Insert SmartText 🔁 🗇 🖘 🗟 🕺 🔏 🞑                                                                                          |                                         |            |            |
| ۶                                                                                                    |                                         |            | ×          |
| 😓 11 🔄 B A 🗸 😂 😫 🧐 📽 🍽 😰 🖗 🔶 Insert SmartText 🔁 🖙 🖙 🛃 🖉 🦧 🚭 🌄                                                                           |                                         |            | _          |
| Pre-Op HPI:                                                                                                    |                                         |            |            |
| ***                                                                                                    |                                         |            |            |
| Descurrentives Desite Lies 14h Assessments                                                                                              | Provider Portion                        |            |            |
| Preoperative Basic Health Assessment:                                                                                                   | i fovider i ordon                       |            |            |
| Cardiac:                                                                                                    |                                         |            |            |
| {CARDIAC PRE-OP RISK HISTORY (select all that apply):22878}                                                                             |                                         |            |            |
| Functional Capacity: {METS:22931::"> 4 METS (able to climb at least 1 flight of stairs without stopping)","No recent change in exercise |                                         |            |            |
| tolerance."}                                                                                                    |                                         |            |            |
| Bulmonany                                                                                                    |                                         |            |            |
| PULMONARY PREOP RISK HISTORY (select all that apply):22872}                                                                             |                                         |            |            |
|                                                                                                    |                                         |            |            |